## Manter Cronograma de Faturamento

Esta opção do sistema permite que seja efetuada a manutenção (alteração ou exclusão) de Cronogramas de Faturamento.

Além da alteração e exclusão de Cronogramas de Faturamento, esta opção também permite a emissão de um relatório com o resultado do filtro.

Inicialmente, o sistema apresenta a tela "Filtrar Cronograma de Faturamento" para que seja efetuado o filtro do(s) Cronograma(s) de Faturamento que se deseja efetuar a manutenção.

Após a execução do filtro, o sistema irá apresentar a tela "Manter Cronograma de Faturamento", com a relação dos Cronogramas de Faturamento pesquisados; ou irá, direto, para a tela "Atualizar Cronograma de Faturamento".

O sistema irá para a tela "Manter Cronograma de Faturamento", com a relação dos Cronogramas de Faturamento pesquisados, quando o campo (check-box) "Atualizar" estiver desmarcado, ou quando a quantidade de registros selecionados na pesquisa for maior do que 1.

O sistema irá, direto, para a tela "Atualizar Cronograma de Faturamento", quando houver a negação da condição relatada acima. Ou seja, quando o campo "Atualizar" estiver marcado e a quantidade de registros selecionados for igual a 1.

O quadro, abaixo, apresenta as condições possíveis e a tela a ser apresentada.

| Campo Atualizar | Qtd. Registros Selecionados | Tela Apresentada                    |
|-----------------|-----------------------------|-------------------------------------|
| Marcado         | 1 registro                  | Atualizar Cronograma de Faturamento |
| Marcado         | mais de 1 registro          | Manter Cronograma de Faturamento    |
| Desmarcado      | 1 registro                  | Manter Cronograma de Faturamento    |
| Desmarcado      | mais de um registro         | Manter Cronograma de Faturamento    |

Portanto, caso você deseje alterar as informações de um Cronograma de Faturamento já existente na base de dados, mantenha o campo "Atualizar" marcado, pois, caso o resultado da pesquisa retorne apenas um registro, se evitará a apresentação de uma tela intermediária.

Caso a sua opção seja pela exclusão de Cronogramas de Faturamento, ou pela emissão do relatório, então o campo "Atualizar" deverá ser desmarcado, pois, obrigará que o sistema apresente a tela "Manter Cronograma de Faturamento", independentemente da quantidade de registros selecionados.

## Tela Manter Cronograma de Faturamento

O sistema apresenta uma tabela com a relação dos Cronogramas de Faturamento selecionados, de acordo com os argumentos de pesquisa informados na tela Filtrar Cronograma de Faturamento.

A relação dos Cronogramas de Faturamento selecionados estará classificada pelo nome do Grupo do Faturamento e pelo Mês/Ano de Referência.

Os itens da coluna do Grupo de Faturamento tem um "hyperlink" para que você possa selecionar o

Cronograma de Faturamento que deseja alterar.

Caso, para o critério de pesquisa informado, tenham sido selecionadas mais de 10 Cronogramas de Faturamento, o sistema irá montar um mecanismo de paginação no final da página.

Clicando sobre o número da página, você poderá navegar para as demais páginas.

Esta tela permite que você escolha a opção de manutenção que deseja fazer:

- Alterar um Cronograma de Faturamento já existente;
- Excluir um, ou mais, Cronogramas de Faturamento;
- Emitir o relatório dos Cronograma de Faturamento selecionados

Para alterar um Cronograma de Faturamento, clique sobre o "hyperlink" existente no nome do Grupo de Faturamento, que o sistema irá apresentar a tela "Atualizar Cronograma de Faturamento", onde você poderá atualizar as informações do Cronograma de Faturamento que selecionou.

Para efetuar a exclusão de Cronogramas de Faturamento, você deve efetuar dois procedimentos:

- Selecionar os Cronogramas de Faturamento que deseja excluir, clicando sobre o campo (ckeckbox) existente na coluna mais à esquerda da tabela; e
- Clicar no botão **Remover** para solicitar ao sistema que efetue a remoção dos Cronogramas de Faturamento selecionados.

Você pode selecionar mais de um Cronograma de Faturamento para exclusão, ou todos os Cronogramas de Faturamento da tela, clicando sobre o "hyperlink" "Todos", existente no cabeçalho da tabela.

Se clicar mais de uma vez sobre o "hyperlink", o sistema irá selecionar, e desmarcar a seleção sucessivamente.

Gsan -> Faturamento -> Cronograma de Faturamento -> Manter Cronograma de Faturamento

| Manter Cronograma de Faturamento                         |          |         |  |  |  |  |  |
|----------------------------------------------------------|----------|---------|--|--|--|--|--|
| Cronograma(s) de Faturamento Cadastrado(s): <u>Ajuda</u> |          |         |  |  |  |  |  |
| Todos                                                    | Grupo    | Mês/Ano |  |  |  |  |  |
|                                                          | GRUPO 14 | 03/2010 |  |  |  |  |  |
|                                                          | GRUPO 14 | 04/2010 |  |  |  |  |  |
|                                                          | GRUPO 14 | 05/2010 |  |  |  |  |  |
|                                                          | GRUPO 14 | 06/2010 |  |  |  |  |  |
|                                                          | GRUPO 14 | 07/2010 |  |  |  |  |  |
|                                                          | GRUPO 14 | 08/2010 |  |  |  |  |  |
|                                                          | GRUPO 14 | 09/2010 |  |  |  |  |  |
|                                                          | GRUPO 14 | 10/2010 |  |  |  |  |  |
|                                                          | GRUPO 14 | 11/2010 |  |  |  |  |  |
|                                                          | GRUPO 14 | 12/2010 |  |  |  |  |  |
| Remover Voltar Filtro                                    |          |         |  |  |  |  |  |
| 1 <u>2 3 4 5</u>                                         |          |         |  |  |  |  |  |

Para solicitar a geração de um relatório com as informações dos Cronogramas de Faturamento

selecionados, clique sobre o botão com a imagem de uma impressora 🧼, que fica no canto inferior direito da tela.

O sistema apresentará uma tela solicitando que você escolha o formato de saída do relatório.

Escolha o formato e clique no botão "Gerar".

Para instruções mais detalhadas de como gerar o relatório, clique em Como Gerar Relatório.

|                                        | Cronogramas de Faturamento Cadastrados<br>Grupo:GRUPO 14 MSs/Ano:03/2010 |                             |             |               |                     |                     |  |  |  |
|----------------------------------------|--------------------------------------------------------------------------|-----------------------------|-------------|---------------|---------------------|---------------------|--|--|--|
| Grupo: GRUPO 14 Y6s/kro:               |                                                                          |                             |             |               |                     |                     |  |  |  |
| Atividade                              |                                                                          | Predeces sora               | Obrigatória | Data Prevista | Comando             | Realização          |  |  |  |
| GERAR E ENVIAR A                       | RQ. LEITURA                                                              |                             | SIM         | 04/04/2010    |                     | 06/04/2010 15:57:54 |  |  |  |
| GERAR FISCALIZAÇÃO                     |                                                                          |                             | Nã O        | 04/04/2010    |                     |                     |  |  |  |
| EFETUAR LEITURA                        |                                                                          | GERAR E ENVIAR ARQ. LEITURA | SIM         | 07/04/2010    |                     | 09/04/2010 00:00:00 |  |  |  |
| TRANSMITIR ARQUIVO                     |                                                                          |                             | SIM         | 08/04/2010    |                     |                     |  |  |  |
| REGISTRAR LE ITURA                     |                                                                          |                             | SIM         | 09/04/2010    |                     | 09/04/2010 00:00:00 |  |  |  |
| CONSISTIR LEITURAS E CALCULAR CONSUMOS |                                                                          |                             | SIM         | 09/04/2010    | 09/04/2010 18:01:41 | 09/04/2010 22:56:04 |  |  |  |
| SIMULAR FATURAMENTO DO GRUPO           |                                                                          |                             | NÃO         | 09/04/2010    |                     |                     |  |  |  |
| FATURAR GRIPO                          |                                                                          |                             | SIM         | 09/04/2010    | 09/04/2010 17:47:40 | 09/04/2010 23:56:03 |  |  |  |
| REMETER CONTAS                         |                                                                          | FATURAR GRIPO               | SIM         | 11/04/2010    |                     |                     |  |  |  |
| DISTRIBUIR CONTAS                      |                                                                          | REMETER CONTAS              | SIM         | 12/04/2010    |                     |                     |  |  |  |

Last update: 31/08/2017 ajuda:faturamento:manter\_cronograma\_de\_faturamento https://www.gsan.com.br/doku.php?id=ajuda:faturamento:manter\_cronograma\_de\_faturamento 01:11

From:

https://www.gsan.com.br/ - Base de Conhecimento de Gestão Comercial de Saneamento

Permanent link: https://www.gsan.com.br/doku.php?id=ajuda:faturamento:manter\_cronograma\_de\_faturamento

Last update: 31/08/2017 01:11

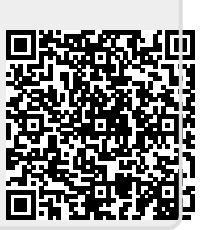